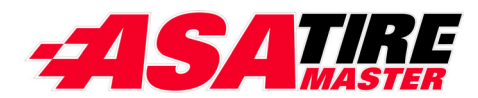

## Bridgestone National Accounts Interface

The Bridgestone National Accounts Interface links TireMaster and Bridgestone's Automated Delivery Receipt System, giving you the ability to electronically file claims and reconcile vendor credits for sales to national accounts, government agencies, and other customers who have purchasing agreements with Bridgestone. If you have questions about setting up or using the interface that this document does not answer, call TireMaster Support at **800-891-7437**.

This document includes the following sections:

- "Requirements" on page 1
- "Installing the Bridgestone National Accounts Interface" on page 1
- "Preparing to Electronically Process Bridgestone Claims and Credits" on page 3
- "Managing Bridgestone Claims" on page 6
- "Processing Bridgestone Credits" on page 11
- "Retrieving Bridgestone Customer and Dealer Information" on page 14

### Requirements

To use the Bridgestone National Accounts Interface, TireMaster 8.3.0 or TireMaster Point of Sale 3.8.3 (or a newer version of either product) needs to be installed on your computers.

# Installing the Bridgestone National Accounts Interface

When you install the Bridgestone National Accounts Interface, run the installation on *each* computer that will be used for submitting Bridgestone claims and processing Bridgestone credits.

Installing the Bridgestone National Accounts Interface Interface is a two-step process. First, locate the installation program using one of the following methods:

- Access the automatically-deployed installer from the apps shared directory. For more information, see "Accessing an Automatically-Deployed Installer" on page 2.
- Download the installer from the TireMaster Support site. For more information, see "Downloading the Bridgestone National Accounts Interface Installer" on page 2.

Copyright 2011 by ASA International, Ltd. All Rights Reserved

No part of this document may be reproduced by any means – written, graphic, electronic or otherwise – without the written permission of ASA. ASA assumes no responsibility for any error or omissions occurring in this documentation. Program and documentation updates are subject to change without notice. ASA is a trademark of ASA International, Ltd. All other company and product names are trademarks or registered trademarks of their respective owners.

Once you've located an installer, complete the installation. For instructions, see "Completing the Bridgestone National Accounts Interface Installation" on page 3.

**Note:** TireMaster 8.3.0 or TireMaster Point of Sale 3.8.3 (or a newer version of either product) must be installed on your computers before you can install the Bridgestone National Accounts Interface Interface. Install the Bridgestone National Accounts Interface on each computer that will be used for submitting Bridgestone claims and processing Bridgestone credits.

#### Accessing an Automatically-Deployed Installer

If your TireMaster system is set up to download automatically-deployed installers as part of the nightly backup process, the installer for the Bridgestone National Accounts Interface is already available to you. Typically, installers are placed in one of the following locations:

| ٠ | c:\TireMaster\apps | <ul><li>c:\TMPOS\apps</li></ul>        | ٠ | d:\QDSTM\apps |
|---|--------------------|----------------------------------------|---|---------------|
| ٠ | c:\QDSTM\apps      | <ul> <li>d:\TireMaster\apps</li> </ul> | ٠ | d:\TMPOS\apps |

**Note:** If your installers are downloaded to a different location, go to that folder instead.

#### To access an automatically-deployed installer

- 1. On the desktop of your TireMaster server, double-click **My Computer**. The My Computer screen appears.
- 2. Double-click the letter or icon for the drive in which TireMaster is installed. (Usually, it's the c: or d: drive.)
- 3. Double-click the TireMaster program folder (usually c:\qdstm, d:\qdstm, c:\tiremaster, d:\tiremaster, c:\tiremaster, or d:\tiremaster).

Double-click the **apps** folder, and locate the file **bfstone0000000-02020000.exe**. Once you've located the installer, complete the installation. For instructions, see "Completing the Bridgestone National Accounts Interface Installation" on page 3.

#### **Downloading the Bridgestone National Accounts Interface Installer**

The installer for the Bridgestone National Accounts Interface is available on the TireMaster Support site. Download the installer and save it on your computer.

**Note:** If you cannot download the installer from the TireMaster Support site, call TireMaster Support at **800-891-7437** and request a CD.

#### To download the Bridgestone National Accounts Interface installer

- 1. Log on to http://support.tiremaster.com.
- 2. On the menu, click **Download Programs**. The Download Center page appears.
- 3. Click Bridgestone ADRS Interface 2.2. The File Download screen appears.
- 4. Depending on your operating system, click **Save** or select **Save this program to disk**. The Save As screen appears.
- 5. Select the location where you want to save the installer, and click Save.
- 6. When the download is complete, click Close.

#### **Completing the Bridgestone National Accounts Interface Installation**

Once you've located the installer for the Bridgestone National Accounts Interface, you can complete the installation.

**Note:** Install the Bridgestone National Accounts Interface on *each* computer that will be used for submitting Bridgestone claims and processing Bridgestone credits.

#### To complete the Bridgestone National Accounts Interface installation

- 1. Close all other applications.
- 2. Navigate to the location where you saved the Bridgestone National Accounts Interface installer, and double-click **bfstone00000000-02020000.exe**. The TireMaster Installation Program screen appears.
- 3. Click OK. The TireMaster Search Results screen appears.
- **4.** Select the TireMaster location in which you want to install the interface and click **Install**. The installation begins.
- 5. At the end of the installation, click Finish.

## **Preparing to Electronically Process Bridgestone Claims and Credits**

Once the Bridgestone National Accounts Interface is installed, you need to configure it. Then you need to ensure that the Bridgestone customers, vendors, and inventory items set up in TireMaster include required settings for handling national-account and government-support sales.

Preparing to electronically process Bridgestone claims and credits includes the following:

- "Setting Up the Bridgestone National Accounts Interface" on page 3
- "Verifying TireMaster is Ready for Bridgestone Claim and Credit Processing" on page 4

#### **Setting Up the Bridgestone National Accounts Interface**

Once you've installed the Bridgestone National Accounts Interface, you need to complete settings that identify you as a Bridgestone dealer. Then you'll retrieve and load files that include information about your Bridgestone accounts.

#### To set up the Bridgestone National Accounts Interface

- 1. Log in to the Bridgestone National Accounts Interface.
  - a. On the desktop, double-click the BF Interface icon. The Login Bridgestone I/O screen appears.

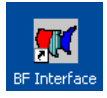

**b.** Type the same user name and password that you use to log in to TireMaster, and click **OK**. The Bridgestone I/O screen appears.

2. Click Setup. The Bridgestone Setup screen appears.

| 6357)   |                         |                   |
|---------|-------------------------|-------------------|
| Send an | d <u>R</u> ecieve Files | <u>R</u> econcile |
|         | Input Location          |                   |
|         |                         |                   |

- **3.** Complete the following settings:
  - **a.** Type the dealer account code assigned to you by Bridgestone.
  - **b.** Define the inventory categories used for Bridgestone tires. To define the categories, click **Select**. Then press the **Ctrl** key, select each of the Bridgestone categories on the list, and click **OK**.
  - **c.** Select the following check boxes as needed:
    - Canadian Dealer
    - Use Associate Name
  - d. Type the base file name assigned to you by Bridgestone.

| Bridgestone Firestone Setup (16358)                  |  |  |  |  |  |
|------------------------------------------------------|--|--|--|--|--|
| Dealer Account Code: 123                             |  |  |  |  |  |
| Inventory Tire Categories: TCBS,THBS,TLBS,TPB Select |  |  |  |  |  |
| Canadian Dealer 🦳                                    |  |  |  |  |  |
| Use Associate Name 🗔                                 |  |  |  |  |  |
| Base file name: ROUNDTIRE                            |  |  |  |  |  |
|                                                      |  |  |  |  |  |
| Clear Customer Databases                             |  |  |  |  |  |

- 4. To save the settings for the interface, click OK.
- 5. Retrieve and load the input files. For instructions, see "Retrieving and Loading Input Files" on page 11.

#### Verifying TireMaster is Ready for Bridgestone Claim and Credit Processing

Before you can electronically process claims and credits, you need to verify that the Bridgestone customers, vendors, and inventory items in TireMaster include the settings that are required for processing national-account and government-support sales.

#### To verify that TireMaster is ready for Bridgestone claim and credit processing

1. Make sure a vendor record for your Bridgestone distributor has been set up in TireMaster. Information about adding vendors is available in the TireMaster help system and user guide.

2. Make sure the Bridgestone reconciliation code has been set up in TireMaster. Information about setting up reconciliation codes is available in the TireMaster help system and user guide.

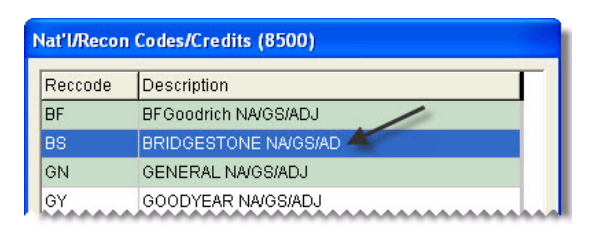

- **Note:** Typically, the reconciliation code for Bridgestone is BS. If you want to use a different code instead, call TireMaster Support.
- 3. For each Bridgestone item, make sure the following is true:
  - The vendor part number that has been assigned is an exact match to the vendor part number (also known as product ID number) used by Bridgestone
  - The Bridgestone reconciliation code has been assigned

| Inventory Mainter                                                                | nance (12300)                                                                     |              | 1                                                                                                    |
|----------------------------------------------------------------------------------|-----------------------------------------------------------------------------------|--------------|----------------------------------------------------------------------------------------------------|
| General Qty/F                                                                    | Pricing History Notes                                                             |              |                                                                                                    |
| Product Code:<br>Size:<br>Description:<br>Vendor Part#:<br>Quick Look:<br>Group: | 26206<br>P205/70R15<br>Bridgestone Insignia SE200 WS<br>26206<br>2057015<br>Tires | Rim Size: 15 | To electronically submit and process Bridgestone claims and credits, items need to include two settings.<br>The vendor part number must match the vendor part number (also called a product ID number) used by Bridgestone. |
| Bar Code1:                                                                       | Bar Code2:<br>Width: NA Recon Code<br>Add-On/Kit Cod<br>Mfg Code: B               |              | <ul> <li>The Bridgestone reconciliation code.</li> </ul>                                                                                                    |

- **Tip:** Assign vendor part numbers and reconciliation codes with Inventory List Editing. It's faster than assigning codes to items one-at-a-time. Instructions for updating information for more than one item are available in the TireMaster help system and user guide.
- **4.** Generate a list of Bridgestone customers. You might need to refer to this list when performing step 5. For instructions, see "Generating a List of Bridgestone Customers" on page 14.
- 5. Make sure customer records have been set up for each customer who has a national-account or government-support agreement with Bridgestone. For each of these customers, make sure the following is true:
  - The Bridgestone reconciliation code (typically, the letters BS) has been assigned.
  - The customer's Bridgestone account code has been entered in National/GS# field on the Customer Recon Codes screen. This code is available on the BF Customer List.
  - The customer's location code (if any) has been entered in the **Dealer#** field on the Customer Recon Codes screen. This code is also available on the BF Customer List.

• The **Government Support** check box has been selected for customers with government-support agreements on the Customer Recon Codes screen.

| 1 × × × ×             | Customer Recon Codes (16256) |                                                                                             | Edit Contact                                            | To electronically submit and process claims and<br>credits, customers who have sale agreements with<br>Bridgestone need to be assigned two or more settings                                                                                                    |
|-----------------------|------------------------------|---------------------------------------------------------------------------------------------|---------------------------------------------------------|----------------------------------------------------------------------------------------------------|
| 、<br>「下 C st F O 」 SI | BS BRIDGESTONE FIRESTO       | National/GS #: 401670                                                                       | dit Limit:<br>ast Pay:<br>alesman:<br>Default Recon: BS | <ul> <li>The customer's Bridgestone account code must be entered in the National/GS # field.</li> <li>If the customer has a Bridgestone location code, it needs to be entered in the Dealer # field.</li> <li>If the customer has a government-support agreement with Bridgestone, the Government Support check box needs to be selected.</li> </ul> |
| ai<br>Ini             | I⊽ Display <u>Bemove Add</u> | Print as Delively Receipt     Default     I     Default     Default     Default     Default | Recon Codes<br>Fleet Contracts<br>Ingentory<br>Close    | The customer must be assigned the Bridgestone reconciliation code.                                                                                                    |

Information about setting up national-account and government-support customers is available in the TireMaster help system and user guide.

## **Managing Bridgestone Claims**

When you sell items to customers with Bridgestone national-account and government-support agreements, you need to capture information that Bridgestone requires to process claims for these types of sales. Once you've performed sales to these customers, you can submit the claims by electronically sending a file to Bridgestone.

- "Completing Bridgestone Delivery Receipts" on page 6
- "Correcting an Item's Settings" on page 8
- "Defining an Alternative Delivery Location" on page 8
- "Electronically Submitting Bridgestone Claims" on page 9
- "Viewing Bridgestone Claims" on page 10

#### **Completing Bridgestone Delivery Receipts**

You start Bridgestone national-account and government-support work orders in the same manner as other work orders in TireMaster. When you complete the invoice, however, you need to record additional information that's required by Bridgestone.

#### **To complete Bridgestone Delivery Receipts**

- 1. Start a work order for a customer who has a national-account or government-support agreement with Bridgestone.
- 2. Add all of the items (tires, parts, services, and repairs) that are covered under the customer's agreement with Bridgestone.
  - **Note:** You need to set up a separate item in TireMaster for each Bridgestone item, repair, or service you sell. Each item must match a corresponding Bridgestone item to complete the invoice. If an item is missing a required setting, you can add the setting in the Detail Line Information

screen. Adding items that are not covered by the customer's agreement with Bridgestone will most likely cause the entire claim to be rejected.

- 3. When you're ready to finish the sale, Complete. The Form Type screen appears.
- 4. Click the button for the type of agreement the customer has negotiated with Bridgestone. The Bridgestone National DR Form screen appears.

| Form Type (16355)       |                       |  |  |  |
|-------------------------|-----------------------|--|--|--|
| Gov Local Bill          | Gov <u>B</u> SFS Bill |  |  |  |
| US Eleet                | <u>C</u> anada Fleet  |  |  |  |
| Contract <u>R</u> etail | Fleet Lease           |  |  |  |
| <u>I</u> ransfer        | OE <u>U</u> sed Truck |  |  |  |

- 5. If the delivery location is different than the shipping and billing addresses assigned by Bridgestone. define the alternative location. For instructions, see "Defining an Alternative Delivery Location" on page 8.
- **6.** Enter the required information, along with any optional information you want to include, on the top part of the screen.

**Note:** Required fields are displayed in red and are preceded by an asterisk (\*). Required and optional fields can vary from customer to customer.

- 7. Type comments about the sale, if needed.
- **8.** Make sure all line items have a corresponding Bridgestone vendor part number and description. If you need to make a correction, see "Correcting an Item's Settings" on page 8.

| Bridgestone Firestone National DR Form (16353)                                                                                    |                                        |                                                                                         |                                                        |                                                                                                    |  |  |  |  |
|----------------------------------------------------------------------------------------------------|----------------------------------------|-----------------------------------------------------------------------------------------|--------------------------------------------------------|----------------------------------------------------------------------------------------------------|--|--|--|--|
| EXPRESS TRUE<br>Alternate Name:<br>Associate Name:<br>Location Code:<br>*PO Num:<br>Credit Release<br>*Fleet Auth:<br>Company ID: | CKING                                  | * Driver Name: Randy J<br>Location:<br>Phone:<br>License:<br>Delivery Location<br>BOISE | Delivery Class<br>Veh Serviced<br>Varehouse<br>C Stock | Change Recon<br>Vehicle<br>* Odometer: 75230<br>* License: 151523<br>* License State: ID<br>* Number: 1011<br>VIN:<br>Model: |  |  |  |  |
| Comments                                                                                                    |                                        | FET Exempt                                                                              | to slock                                               | * Wheel Positions: 4 Trailer Number: Trailer Hub:  * Serviced  Trailer Tractor  Trailer                                      |  |  |  |  |
| CALL BF/FLEET SUPPORT FOR REQ'D AUTH NUMBER PRIOR TO SVC 800 668 8875                                                             |                                        |                                                                                         |                                                        |                                                                                                    |  |  |  |  |
| Line Qty Size                                                                                                    | Description<br>/55R15 Bridgestone Pote | Price<br>enza 53.99                                                                     | Vendor PartNo<br>40000                                 | Vendor Descr                                                                                                    |  |  |  |  |

**Note:** The available fields on the Bridgestone National DR Form vary, depending on which form type is selected and what information is required under the customer's agreement with Bridgestone.

- 9. Click OK, and complete the invoice as usual.
  - **Note:** Instead of posting as a charge to the customer, the completed invoice posts the expected credit to a holding account. (In TireMaster Plus and TireMaster Corporate systems only.)

#### **Correcting an Item's Settings**

If the settings for an item on a work order are incorrect, you can make the needed changes before completing the invoice. You might also need to correct the settings for items when a claim is rejected.

#### To correct the settings for an item

1. On the Bridgestone National DR Form screen, select the item whose settings need to be changed and click **Detail/Edit**. The Detail Line Information screen appears.

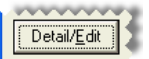

2. Type your corrections in the active fields or select or clear the check boxes as needed.

| Fleet Auth:         | Detail Line Informat  | tion (16354) | Serviced         | . N. )                    |
|---------------------|-----------------------|--------------|------------------|---------------------------|
|                     | Vendor Part No: 40000 |              |                  | Positions:                |
| Comments            | DOT:                  |              |                  | ler Hub:                  |
|                     | Description: Potenz   | a RE040 BW   |                  | rviced<br>Fractor Trailer |
|                     | Road Hours:           |              |                  |                           |
|                     | Price Book:           |              | 🔽 Apply All      |                           |
|                     | 🔽 Send Line           | <u>0</u> K   | <u>C</u> ancel   | <b>V</b>                  |
| Line Qty Size Des   | cription              | Price Vend   | dor PartNo Vendo | Descr                     |
| 1 4 P185/55R15 Brid | gestone Potenza       | 53.99 4000   | 00               |                           |
| I                   |                       |              |                  |                           |

3. To save your changes, click **OK**.

#### **Defining an Alternative Delivery Location**

The delivery location is used to determine taxing for an invoice. Bridgestone assigns one shipping and one billing address to each customer. In some instances, however, you might need to define an alternative location.

#### To change the delivery location for an invoice

1. On the Bridgestone National DR Form screen, click **Delivery Location**. The Delivery Location screen appears.

| Bridgestone Firestone National DR Form (16353) |                                  |  |  |  |  |
|------------------------------------------------|----------------------------------|--|--|--|--|
| EXPRESS TRUCKING                               |                                  |  |  |  |  |
| Alternate Name:                                | * Driver Name:                   |  |  |  |  |
| Associate Name:                                | Location:                        |  |  |  |  |
| Location Code:                                 | Phone:                           |  |  |  |  |
| * PO Num:                                      | License:                         |  |  |  |  |
| Credit Release                                 | Delivery Location Delivery Class |  |  |  |  |
| * Fleet Auth:                                  | C Veh Serviced                   |  |  |  |  |
| Company ID:                                    | C Warehouse                      |  |  |  |  |

- 2. Select one of the following options:
  - Ship To
  - Bill To
  - Other
- 3. If you selected Other, type the city, state, zip code, and county. Otherwise, disregard this step.

| Delivery Location (16356) |                           |   |  |  |  |  |
|---------------------------|---------------------------|---|--|--|--|--|
| C Ship To                 | City Meridian             |   |  |  |  |  |
| ⊙ <u>B</u> ill To         | State ID Zip Code 83642   | _ |  |  |  |  |
|                           | County Ada                | _ |  |  |  |  |
|                           | <u>O</u> K <u>C</u> ancel |   |  |  |  |  |

- **Note:** If you type an alternative address but decide to use the preset shipping or billing address after all, information that you typed, such as the city and zip code, might still be visible when you reselect **Ship To** or **Bill To**.
- 4. Click OK.

#### **Electronically Submitting Bridgestone Claims**

When you have claims that you want to submit, you need to create an output file and send it to Bridgestone.

**Note:** To create output files, you must belong to a security group that's assigned the **Natl Recon Credits** permission.

#### To submit a claim to Bridgestone

- 1. Log in to the Bridgestone National Accounts Interface.
  - a. On the desktop, double-click the BF Interface icon. The Login Bridgestone I/O screen appears.
  - **b.** Type the same user name and password that you use to log in to TireMaster, and click **OK**. The Bridgestone I/O screen appears. The **Output file** field displays the name and location for the output file you are about to create.

#### 2. Click Create File.

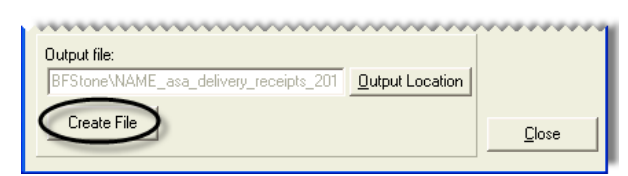

**Note:** If this button is disabled, you haven't been assigned to a security group with the **Natl Recon Credits** permission.

- 3. To close the confirmation message, click OK.
- 4. Click Send and Receive Files. A black command prompt screen appears. This screen closes once the claims have been sent.

| Bridgestone Firestone I/O (16357) |                   |
|-----------------------------------|-------------------|
| Send and Becieve Files            | <u>R</u> econcile |
| Input file:                       | <u>S</u> etup     |
|                                   |                   |

#### **Viewing Bridgestone Claims**

A claim is a credit memo for which you haven't received a credit. You can view a list of claims, along with the status for each, on the Bridgestone Reconcile screen.

**Note:** To view claims, you must belong to a security group that's assigned the **Natl Recon Credits** permission.

#### To view a list of Bridgestone claims and invoices

- 1. Log in to the Bridgestone National Accounts Interface.
  - a. On the desktop, double-click the BF Interface icon. The Login Bridgestone I/O screen appears.
  - **b.** Type the same user name and password that you use to log in to TireMaster, and click **OK**. The Bridgestone I/O screen appears.
- 2. Click Reconcile. The Bridgestone Reconcile screen appears and displays *all* claims.

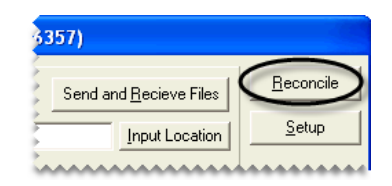

**Note:** If the **Reconcile** button is disabled, you haven't been assigned to a security group with the **Natl Recon Credits** permission.

- 3. Limit the number of claims displayed, if needed.
  - To view the claim for a specific invoice, select **Invoice**. Then type the invoice number and click **Query**.

| Bridgestone Reconcile Screen (16359) |                                                                |   |  |  |  |  |
|--------------------------------------|----------------------------------------------------------------|---|--|--|--|--|
|                                      | C Invoice 117 Claim 116 C Date 1/10/2011 Query Apply Reconcile |   |  |  |  |  |
|                                      |                                                                | 1 |  |  |  |  |

• To view a claim with a specific memo number, select **Claim**. Then type the memo number and click **Query**.

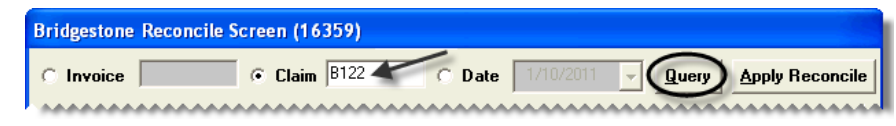

• To view claims or invoices completed on or after a specific date, select **Date**. Then type the invoice date and click **Query**.

| Bridgestone Reconcile Screen (16359) |                    |                   |               |                 |
|--------------------------------------|--------------------|-------------------|---------------|-----------------|
| C Invoice 110                        | C C <u>l</u> aim 1 | ○ <u>D</u> ate 1/ | 12/2011 Query | Apply Reconcile |
|                                      |                    |                   |               |                 |

**Example:** If you type the date 1/12/2011, the screen will display all Bridgestone claims and invoices created from January 12, 2011 forward.

**Note:** Claims highlighted in blue (Status 1) will be included in the next output file that you create. Output files include claims that you submit to Bridgestone.

4. If you need to change the form used for a claim or the settings for an item included in a claim, click **Modify Line**. Then update the form or item as needed.

|                             |                                  |                 | ·····         |
|-----------------------------|----------------------------------|-----------------|---------------|
| Process Credits Modify Line | Change <u>S</u> tatus <u>R</u> e | econcile Report | <u>C</u> lose |

5. If you need to change a claim's status or if you need to reconcile a claim manually, select the claim and click **Change Status**. Then click **Sent**, **Un-Sent**, or **Manual Reconcile**.

|                 | •••••               |                                              |               |
|-----------------|---------------------|----------------------------------------------|---------------|
| Process Credits | <u>M</u> odify Line | Change <u>Status</u> <u>Reconcile Report</u> | <u>C</u> lose |

6. If you need to generate the National Account Reconciliation Report, click Reconcile Report.

| Process Credits | <u>M</u> odify Line | Change <u>S</u> tatus | Reconcile Report | <u>C</u> lose |
|-----------------|---------------------|-----------------------|------------------|---------------|

7. Close the Bridgestone Reconcile screen.

## **Processing Bridgestone Credits**

When Bridgestone is finished reviewing your claims, you can electronically retrieve and reconcile your Bridgestone vendor credits.

- "Retrieving and Loading Input Files" on page 11
- "Electronically Reconciling Bridgestone Credits" on page 12

#### **Retrieving and Loading Input Files**

Bridgestone distributes input files that include customer information and credit memos. As part of the interface setup process, you need to load these files into TireMaster. Once you begin using the interface, retrieve and load the files daily to ensure your records are always current. The credit memos issued by Bridgestone are included in the input files.

#### To retrieve and load the input files

- 1. If the Bridgestone National Accounts Interface isn't already open, log on to it.
  - a. On the desktop, double-click the BF Interface icon. The Login Bridgestone I/O screen appears.
  - **b.** Type the same user name and password that you use to log in to TireMaster, and click **OK**. The Bridgestone I/O screen appears.
- 2. Click Send and Receive Files. A black command prompt screen appears. Once the files have been received, the screen closes.

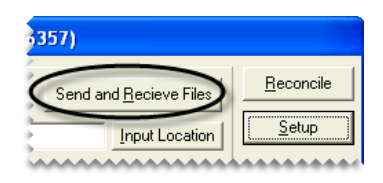

3. Click Input Location. The Load BSFS Input File screen appears.

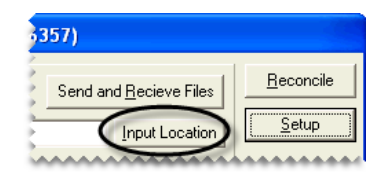

4. Locate files, select them, and click **Open**. The name of one of the selected files appears in the **File Name** field.

**Note:** Input files are typically stored in the **BFStone** folder.

5. Click Load Input File. When the files are done loading, a confirmation message appears.

| Bridgestone I/O (16357)                      |                                |                                    |  |  |
|----------------------------------------------|--------------------------------|------------------------------------|--|--|
| Input file:<br>C:\TireMaster\BFStone\CORNERS | Send and <u>R</u> ecieve Files | <u>R</u> econcile<br><u>S</u> etup |  |  |

**Note:** Loading the input files might last for several minutes.

6. Close the confirmation message.

#### **Electronically Reconciling Bridgestone Credits**

When Bridgestone is done processing your claims, you can download the updated claim information and reconcile your Bridgestone credit memos.

#### To reconcile a credit

- 1. Log in to the Bridgestone National Accounts Interface.
  - a. On the desktop, double-click the BF Interface icon. The Login Bridgestone I/O screen appears.
  - **b.** Type the same user name and password that you use to log in to TireMaster, and click **OK**. The Bridgestone I/O screen appears.

- 2. If you haven't already, retrieve and load the latest batch of input files from Bridgestone. For more information, see "Retrieving and Loading Input Files" on page 11.
- 3. Click Reconcile. The Bridgestone Reconcile screen appears and displays *all* credit memos.

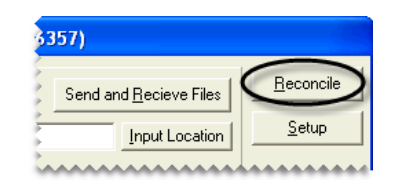

- **Note:** Electronic reconciliation can also be accessed in TireMaster. Select **Nat'l Recon Codes & Credits** from the **Vendors** menu. Then click **Electronic Reconciliation**, and follow the steps below.
- 4. Click Apply Reconcile.

| Bridgestone F | Reconcile Screen (16359) |          |            |                       |
|---------------|--------------------------|----------|------------|-----------------------|
| • Invoice     | C Claim                  | C Date 3 | /27/2002 🚽 | Query Apply Reconcile |
|               |                          |          |            |                       |

The claims listed on the screen are color coded, and they're updated with memo numbers and credit and commission amounts.

• Completed (accepted) claims are outlined in green and have the status 4.

**Note:** These claims are not actually processed until you click **Process Credits**. If you click **Query**, completed claims will change back to sent status. To remark a claim as completed, click **Apply Reconcile** again.

- Rejected claims are outlined in red and have the status 3.
- Claims outlined in blue were not sent to Bridgestone in an output file.
- 5. To generate the National Account Reconciliation report, click Reconcile Report.

| Process Credits | <u>M</u> odify Line | Change <u>S</u> tatus | <u>R</u> econcile Report | <u>C</u> lose |
|-----------------|---------------------|-----------------------|--------------------------|---------------|

6. To research a rejected claim, select it, and click Modify Line.

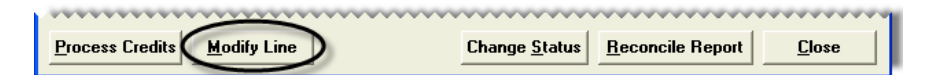

Check rejected claims for the following issues:

- Make sure the correct form was selected. If needed, change the form by selecting the claim and clicking **Form Type** on the Bridgestone National DR Form screen.
- Make sure all required fields are filled in correctly. For more information, see "Completing Bridgestone Delivery Receipts" on page 6.
- Check optional fields to make sure information is entered correctly.
- Make sure the items on the claim match appropriate Bridgestone items. For more information, see "Correcting an Item's Settings" on page 8.
- **Note:** If the wrong item was sold, you cannot use this screen to make the correction. Instead you need to reverse the original invoice and start over.

7. To process a completed credit memo, select it, and click Process Credits.

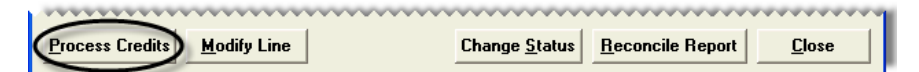

The credit information posts to the general ledger and Bridgestone's subledger. In the general ledger, the following changes occur (in TireMaster Plus and TireMaster Corporate systems only):

- The actual credit posts to the vendor account.
- The expected credit is reversed out of the holding account.
- The difference posts to the gain or loss account defined for the reconciliation code.
- 8. When you're finished processing credits, close the Bridgestone Reconcile Screen.

## **Retrieving Bridgestone Customer and Dealer** Information

Bridgestone distributes customer and dealer information for your reference. You can retrieve this information by generating a report called the BF Customer List.

- "Generating a List of Bridgestone Customers" on page 14
- "Updating Bridgestone Customer Data" on page 15
- "Generating a List of Bridgestone Dealers" on page 16

#### **Generating a List of Bridgestone Customers**

The BF Customer List displays the names of Bridgestone customers, along with their Bridgestone account numbers and contact information. You can also generate a list of Bridgestone dealers by printing this report.

#### To generate a list of Bridgestone Customers

- 1. If you haven't already done so today, retrieve and load the input file. For instructions, see "Retrieving and Loading Input Files" on page 11.
- 2. In TireMaster, select Reports from the Customers menu.
- 3. Select BSFS Customer Report, and click Launch. The BSFS Customer Report screen appears.

| Report List (12400)                         |
|---------------------------------------------|
| All Beta Close Customer Inventory           |
| Description                                 |
| AR Detail - By Customer 🧧                   |
| BSFS Customer Report                        |
| Check History Report                        |
| Customer Ralance By Current Date            |
|                                             |
|                                             |
| I                                           |
| Launch 🔲 Show All Reports Custom Iabs Close |

- **4.** Choose one of the following:
  - For a list of national-account customers, select National.

- For a list of Bridgestone dealers, select **Dealers**.
- For a list of government-support customers, select Government.

**Note:** Disregard the setting for Canadian customers at this time.

5. Select the state or territory for which you want to generate a list of customers or dealers, or leave it blank for all customers or dealers.

| BSFS Customer           | Report (16360)                                   |
|-------------------------|--------------------------------------------------|
| C National<br>C Dealers | <ul> <li>Government</li> <li>Canadian</li> </ul> |
| Choose a state:         |                                                  |
| <u>P</u> rint           |                                                  |
|                         | CT<br>DE                                         |
|                         | GA<br>HI 😽 🔽                                     |

- 6. Click Print. The Report Window opens.
- 7. Print the report. Then close the Report Window.

#### **Updating Bridgestone Customer Data**

To reduce the download time for input files, Bridgestone sends only data that has changed as the result of customer activity. Occasionally, however, you might want to update your Bridgestone customer data with the full input file. To complete this update, you need to clear the existing data. Then you can download the full set of input files.

#### To update Bridgestone Customer Data

- 1. If the Bridgestone National Accounts Interface isn't already open, log on to it.
  - a. On the desktop, double-click the BF Interface icon. The Login Bridgestone I/O screen appears.
  - **b.** Type the same user name and password that you use to log in to TireMaster, and click **OK**. The Bridgestone I/O screen appears.
- 2. Click Setup. The Bridgestone Setup screen appears.

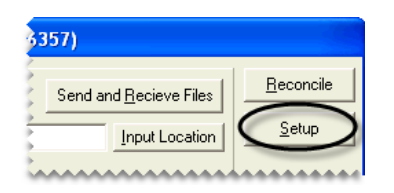

3. Click Clear Customer Databases. A confirmation message appears.

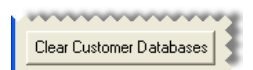

- 4. Click Yes.
- 5. Close the Bridgestone Setup screen.

#### **Generating a List of Bridgestone Dealers**

If you need a list of Bridgestone dealers, you can generate this information by printing a BF Customer List. Begin the process of printing this report as usual, but select Dealer when the BSFS Customer Report screen appears. For more information, see "Generating a List of Bridgestone Customers" on page 14.